# ESA常見問題:如何將配置檔案匯入到新裝置中 ?

### 目錄

<u>簡介</u> <u>必要條件</u> <u>需求</u> <u>採用元件</u> <u>如何將配置檔案匯入到新裝置中?</u>

## 簡介

本文檔介紹在需要更換裝置時,如何將當前思科郵件安全裝置(ESA)配置檔案匯入新裝置。

# 必要條件

#### 需求

思科建議您瞭解Cisco ESA。

#### 採用元件

本文檔中的資訊基於運行AsyncOS版本7.1.x及更高版本的Cisco ESA。

本文中的資訊是根據特定實驗室環境內的裝置所建立。文中使用到的所有裝置皆從已清除(預設))的組態來啟動。如果您的網路正在作用,請確保您已瞭解任何指令可能造成的影響。

**附註**:本文檔假設兩個裝置運行相同的AsyncOS版本。

### 如何將配置檔案匯入到新裝置中?

完成以下步驟以儲存目前的組態檔:

- 1. 導航到當前ESA上的系統管理>配置檔案。
- 2. 選擇Download file to local computer以檢視或儲存檔案。

- 3. 取消選中Configuration Files下的Mask passwords 覈取方塊。
- 4. 按一下Submit並選擇您的目標。

**附註**:儲存的配置必須來自電腦級別,而不是群集級別。 群集級別配置不能直接載入到獨立 裝置上。

完成以下步驟以暫停偵聽,使郵件不再流經當前裝置:

- 1. 導航到當前ESA上的系統管理>關閉/掛起。
- 2. 選中Suspend Mail listener覈取方塊。
- 3. 按一下「Commit」。

完成以下步驟,將配置檔案匯入到新裝置:

- 1. 在新的ESA上導航到系統管理>配置檔案。
- 2. 選擇Load Configuration File from your computer,然後按一下Browse。
- 3. 按一下「Load」。